Net Backup

Procedura di attivazione per i clienti:

### 1) Connettere il proprio sistema a Net Backup

Step 1: Creare un nuovo Service Provider nell'area Infrastruttura di backup

| Nome DNS: | netbackup01.netatwork.it |
|-----------|--------------------------|
| Porta     | 6180                     |

| New Servic | e Provider:                             | ×                                                                                                    |
|------------|-----------------------------------------|----------------------------------------------------------------------------------------------------|
|            | Service Provider                        |                                                                                                    |
|            | Type in DNS name<br>provider, add a cus | or IP address and a port number received from the service provider. If you are using more than one service<br>tom description to more easily distinguish between them. |
| Service Pr | rovider                                 | DNS name or IP address:                                                                                                    |
| Credential | °                                       | cc1.jpaul.me                                                                                                    |
| Credential | \$                                      | Description:                                                                                                    |
| Resources  | S                                       | Justin's Veeam Cloud Connector                                                                                                    |
| Summary    |                                         |                                                                                                    |
|            |                                         | Det                                                                                                    |
|            |                                         | 6180                                                                                                    |
|            |                                         |                                                                                                    |
|            |                                         |                                                                                                    |
|            |                                         |                                                                                                    |
|            |                                         |                                                                                                    |
|            |                                         |                                                                                                    |
|            |                                         |                                                                                                    |
|            |                                         |                                                                                                    |
|            |                                         |                                                                                                    |
|            |                                         | < Previous Next > Finish Cancel                                                                                                    |
|            |                                         |                                                                                                    |

Step 2: Accettare il certificato SSL proposto

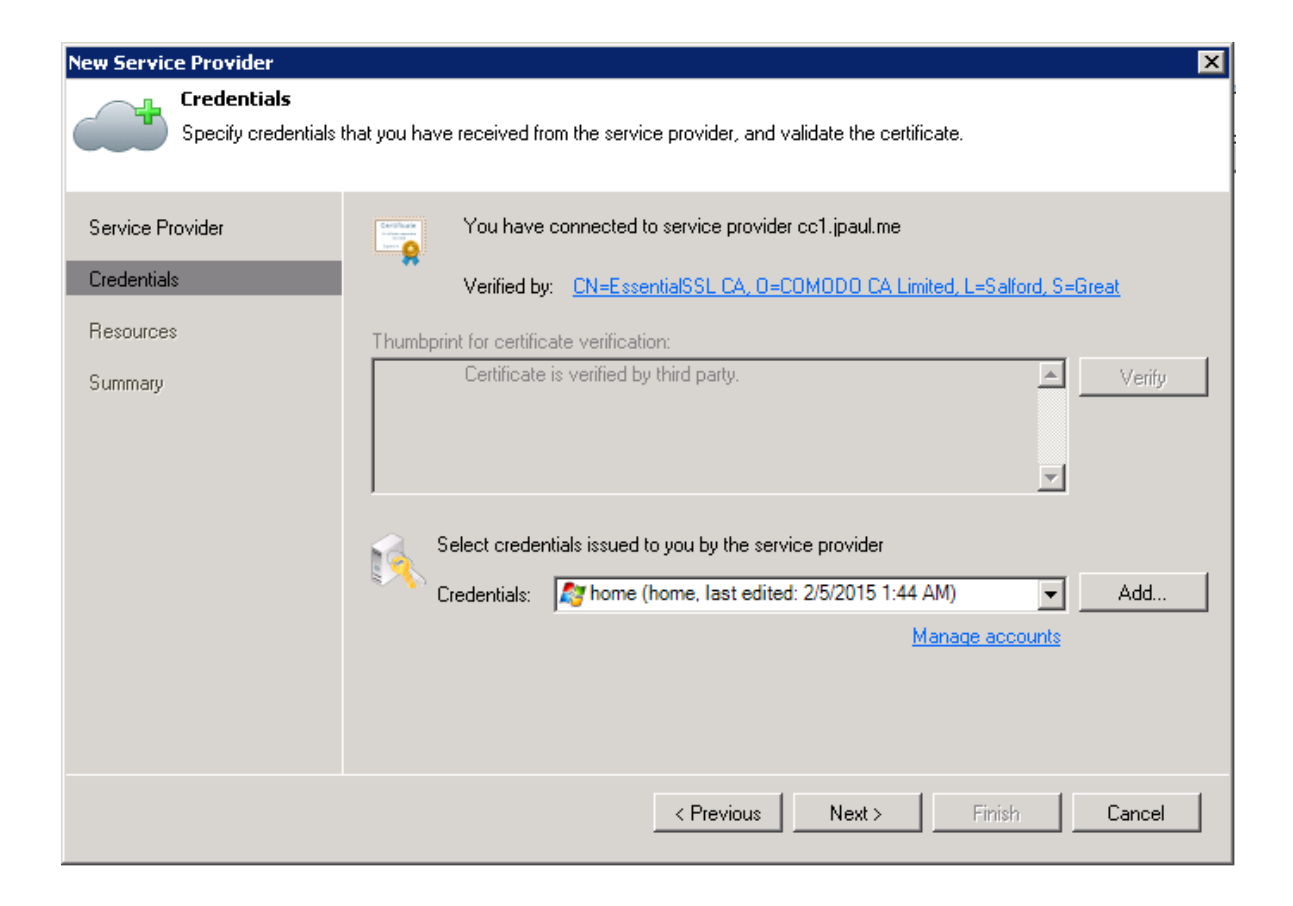

Step 3: Inserire le credenziali (username e password) da noi fornite via mail.

| Credential | 5                                      |                                       |                 | × |
|------------|----------------------------------------|---------------------------------------|-----------------|---|
| R          | <u>U</u> sername:<br><u>P</u> assword: | username                              | B <u>r</u> owse |   |
|            | <u>D</u> escription:<br>my usernam     | e and password assigned from provider |                 |   |
|            |                                        | OK                                    | Cancel          |   |

Step 4: Appariranno i dettagli del vostro nuovo account Net Backup

| New Service Provider               |                                |                                    | ×                |
|------------------------------------|--------------------------------|------------------------------------|------------------|
| Resources<br>The following are cla | oud backup repositories your s | ervice provider has assigned to yo | u.               |
| Service Provider                   | Available cloud repositorie    | s:                                 |                  |
|                                    | Repository                     | Capacity                           | WAN Acceleration |
| Credentials                        | Home_Repo_1                    | 40.0 GB                            | Enabled          |
| Resources                          |                                |                                    |                  |
| Summary                            |                                |                                    |                  |
|                                    | •                              |                                    | •                |
|                                    |                                | < Previous Nex                     | t> Finish Cancel |

Consigliamo fortemente di utilizzare WAN Accelerator (vedi Sezione 2) perchè il suo utilizzo riduce notevolmente tempi e spazio occupato in Datacenter,

grazie alle funzioni di deduplicazione e compressione di Veeam Backup and Replication.

## Attenzione: per poter usare WAN Accelerator bisogna essere in possesso di una licenza Enterprise Plus

Step 5: Fate click su fine, il vostro repository in cloud è pronto per l'uso!!

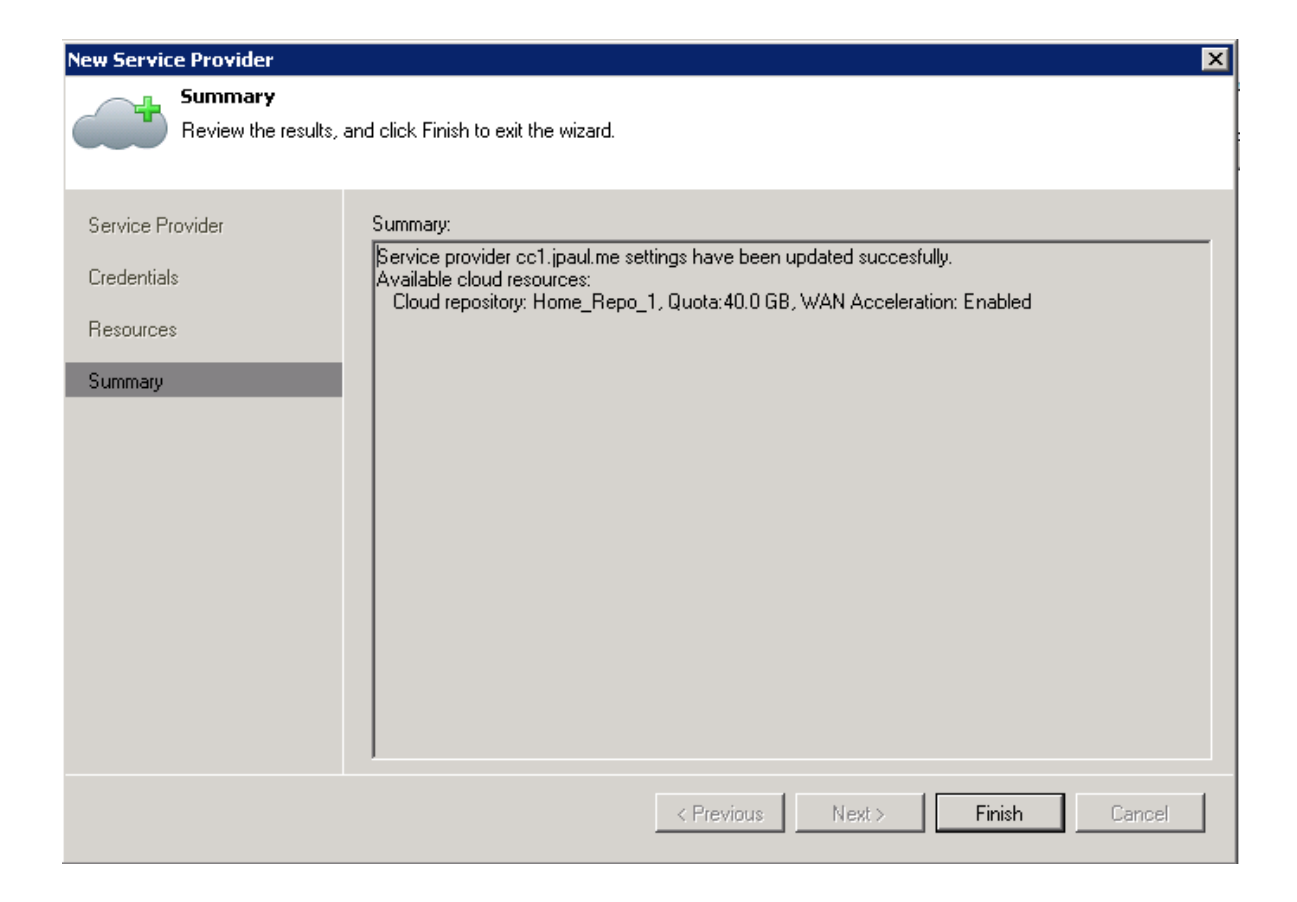

# 2) Come abilitare WAN accelerator (possibile SOLO se possedete una licenza di Veeam di tipo Enterprise Plus)

Se la vostra licenza non è di tipo Enterprise Plus passate al punto 3.

Step 1: Selezionare un server da usare come Wan Accelerator

| New WAN /                                     | Accelerator                                          | ×                                                                                                    |
|-----------------------------------------------|------------------------------------------------------|----------------------------------------------------------------------------------------------------|
|                                               | Server<br>Choose a server to i<br>added to the manag | install WAN accelerator components on. You can only select between 64-bit Microsoft Windows servers<br>jed servers tree in the console.                                                                                                    |
| Server<br>Cache<br>Review<br>Apply<br>Summary |                                                      | Choose server:     This server     Description:     Created by JPAUL\administrator at 2/9/2015 1:50 PM.   Traffic port : 6165 •    TCP/IP port to use for data transfer. Ensure this port is open in any firewall between sites.    Streams: 5 •    Using multiple upload streams helps to fully saturate WAN links. |
|                                               |                                                      | < Previous Next > Finish Cancel                                                                                                    |

Se la vostra infrastruttura non è grande, potete utilizzare per il WAN Accelerator la stessa macchina su cui e' installato Veeam

Step 2: Selezionare un volume/cartleaa dove il sistema dovrà scrivere la cache

| Edit WAN Accelerator                                  |                                                                                                    |                                                                  |                                      | ×                                   |
|-------------------------------------------------------|----------------------------------------------------------------------------------------------------|------------------------------------------------------------------|--------------------------------------|-------------------------------------|
| Cache<br>Specify location and<br>Note that a separate | d size of the global cache. For best process<br>e cache instance is automatically created fo            | ing performance, we recommer<br>or each partner WAN accelerat    | nd placing cache<br>or in many-to-on | e on SSD storage.<br>e deployments. |
| Server                                                | Folder:                                                                                                 |                                                                  |                                      |                                     |
| Cache                                                 | JU:/VeeamWAN                                                                                            |                                                                  |                                      | Browse                              |
|                                                       | Path 🔺                                                                                                  | Capacity                                                         | Free                                 |                                     |
| Review                                                | <ul> <li>€ C:\</li> </ul>                                                                               | 149.9 GB                                                         | 110.0 GB                             |                                     |
| Apply                                                 |                                                                                                    |                                                                  |                                      |                                     |
| Summary                                               |                                                                                                    |                                                                  |                                      |                                     |
|                                                       |                                                                                                    |                                                                  |                                      |                                     |
|                                                       | Cache size: 30 📑 GB 💌<br>We recommend at least 10GB per eac<br>improves data reduction ratio, but requi | h operating system used in the<br>res faster storage (SSD recomm | environment. La<br>nended).          | rger cache                          |
|                                                       | <                                                                                                    | Previous Next >                                                  | Finish                               | Cancel                              |

Sono raccomandati 10 Gb per ogni sistema che andrete a salvare sul Cloud con Net Backup

Step 3: Fatto! Siete pronti per l'utlimo passaggio!

| Edit WAN Accelerator                          |                                                                                         | ×                                                                     |
|-----------------------------------------------|-----------------------------------------------------------------------------------------|-----------------------------------------------------------------------|
| Review<br>Review the settings                 | s, and click Next to continue.                                                          |                                                                       |
| Server<br>Cache<br>Review<br>Apply<br>Summary | WAN Accelerator settings:<br>Server name:<br>Server type:<br>Cache size:<br>Cache path: | This server<br>Virtual (VMware)<br>30 GB<br>C:\VeeamWAN               |
|                                               | The following components<br>Transport<br>WAN Accelerator                                | will be processed on This server:<br>already exists<br>already exists |
|                                               |                                                                                         | < Previous Next > Finish Cancel                                       |

### 3) Creare il Backup in Cloud

Ok ora l'ultimo passaggio, per effettivamente iniziare a copiare i vostri dati nel Cloud Repository, dovrete creare un Job di Copia (Backup Copy) dall'interfaccia di Veeam

Step 1: Date un nome al Job e indicate la frequenza con cui volete farlo "girare"

| Edit Backup Copy Job [DC_to                                               | _Cloud_clone1] 🛛 🛛 🔀                                                                                                    |
|---------------------------------------------------------------------------|----------------------------------------------------------------------------------------------------|
| Job<br>Backup copy job effi<br>data. Type in a name                       | ciently creates local and remote copies of your backups, making it easy to maintain multiple copies of your<br>and description for the job, and specify backup copy interval.                                                                                                    |
| Job<br>Virtual Machines<br>Target<br>Data Transfer<br>Schedule<br>Summary | Name:         DC_to_Cloud         Description:         Copy my Domain Controller backups to the cloud!         Copy every:         1       Day         starting at       12:00 AM         Controls how often backup copies are created. Backup Copy job creates a new backup file for each copy interval, and starts copying the most recent restore point of each processed VM into this backup file immediately, or as soon as the new restore point appears in the source backup repository. |
|                                                                           | < Previous Next > Finish Cancel                                                                                                    |

Step 2: Aggiungete qui la macchina virtuale che volete salvare in Cloud. Potete selezionarla da un backup locale esistente o dall'elenco proposto

| Edit Backup Copy Job [DC_to                | _Cloud_clone1]                                                  |                                                                             |                                                 | ×                                  |
|--------------------------------------------|-----------------------------------------------------------------|-----------------------------------------------------------------------------|-------------------------------------------------|------------------------------------|
| I Virtual Machines                         |                                                                 |                                                                             |                                                 |                                    |
| Add virtual machine<br>scope. No matter ho | is to the job. Consider using c<br>ow you choose to select VMs, | ontainers (such as backup jobs, or<br>, the job will always get VM data fro | infrastructure folders)<br>m the existing backu | for dynamic selection<br>ps files. |
| Job                                        | Objects to process:                                             |                                                                             |                                                 |                                    |
| Minut Mandalana                            | Name                                                            | Туре                                                                        | Size                                            | Add                                |
| Target                                     | LabDC                                                           | Backup Job                                                                  | 31.1 GB                                         | Remove                             |
| Data Transfer                              |                                                                 |                                                                             |                                                 | Exclusions                         |
| Schedule                                   |                                                                 |                                                                             |                                                 | Source                             |
| Summary                                    |                                                                 |                                                                             |                                                 |                                    |
|                                            |                                                                 |                                                                             |                                                 | + Down                             |
|                                            |                                                                 |                                                                             |                                                 | Recalculate                        |
|                                            |                                                                 |                                                                             |                                                 | Total size:<br>31.3 GB             |
|                                            |                                                                 | < Previous Nex                                                              | t > Finish                                      | Cancel                             |

## Step 3: Selezionate il Cloud Repositori (netbackup01.netatwork.it)

| Edit Backup Copy Job [DC_to                                                                                                    | _Cloud_clone1]                                                                   |                                                                                             | ×                       |
|----------------------------------------------------------------------------------------------------|----------------------------------------------------------------------------------|---------------------------------------------------------------------------------------------|-------------------------|
| Specify the target backure the target backure the t | ackup repository, amount of most rece<br>p functionality to seed the backup file | ent restore points to keep, and retention policy<br>s.                                      | y for full backups. You |
| Job                                                                                                    | Backup repository:                                                               |                                                                                             |                         |
| Virtual Machines<br>Target                                                                                                    | Home_Repo_1 (Cloud repository) <i>Guerving</i> Restore points to keep: 7         | 1                                                                                           | Map backup              |
| Schedule                                                                                                    | Keep the following restore point                                                 | nts for archival purposes                                                                   |                         |
| Summary                                                                                                    | Weekly backup: 4 😴                                                               | Sunday 22:00<br>First Sunday of the month                                                   | Schedule                |
|                                                                                                    | Quarterly backup: 0 👱                                                            | First Sunday of the quarter<br>First Sunday of the year                                     |                         |
|                                                                                                    | Advanced settings include health settings, and automated post-job                | n check and compact schedule, notifications<br>activity options.<br>< Previous Next > Finis | Advanced 🖌              |

Qui potete indicare quanti punti di restore volete salvare, ovvero di quanto potete andare indietro a recuperare dati in caso di bisogno.

Nota: Ricordate che il servizio Net Backup fattura in base allo spazio occupato nel nostro datacenter, quindi per esempio se avete una macchina da 100GB (spazio effettivamente occupato) e indicate 7 punti di restore,

approssimativamente avrete un totale di spazio occupato di 170 GB. Questo valore puo' variare in piu' o in meno a seconda dei tipi di file salvati e altre variabili. Va tenuto d'occhio per capire quanti punti di restore tenere il linea.

In ogni caso questi valori possono essere cambiati anche in seguito in modo da ottimizzare costi/punti di restore on line secondo le vostre esigenze.

Step 4: Impostate la vostra passwor per crittografare i dati nella sezione "Avanzate" (Imporftante!!)

Tenete presente che noi non possiamo ovviamente sapere questa password quindi tenetela con cura e al sicuro.

| Advanced Settings                                       | × |
|---------------------------------------------------------|---|
| Baskup Storage Matterstand Advanced                     |   |
| Backup Storage   Notifications   Advanced               |   |
| Data reduction                                          |   |
| Enable inline data deduplication (recommended)          |   |
| Compression level:                                      |   |
| Auto (recommended)                                      |   |
| Use this option to keep the existing compression level. |   |
|                                                         |   |
| Encryption                                              |   |
| Enable backup file encryption                           |   |
| Password:                                               |   |
| Created by JPAUL\administrator at 2/9/2015 9:0!         |   |
| Loss protection disabled Manage passwords               |   |
|                                                         |   |
|                                                         |   |
|                                                         |   |
|                                                         |   |
|                                                         |   |
|                                                         |   |
|                                                         |   |
| Save As Default OK Cancel                               |   |

Step 5: Selezionate il WAN Accelerator creato al punto 2 (Se avete la licenza Enterprise Plus).

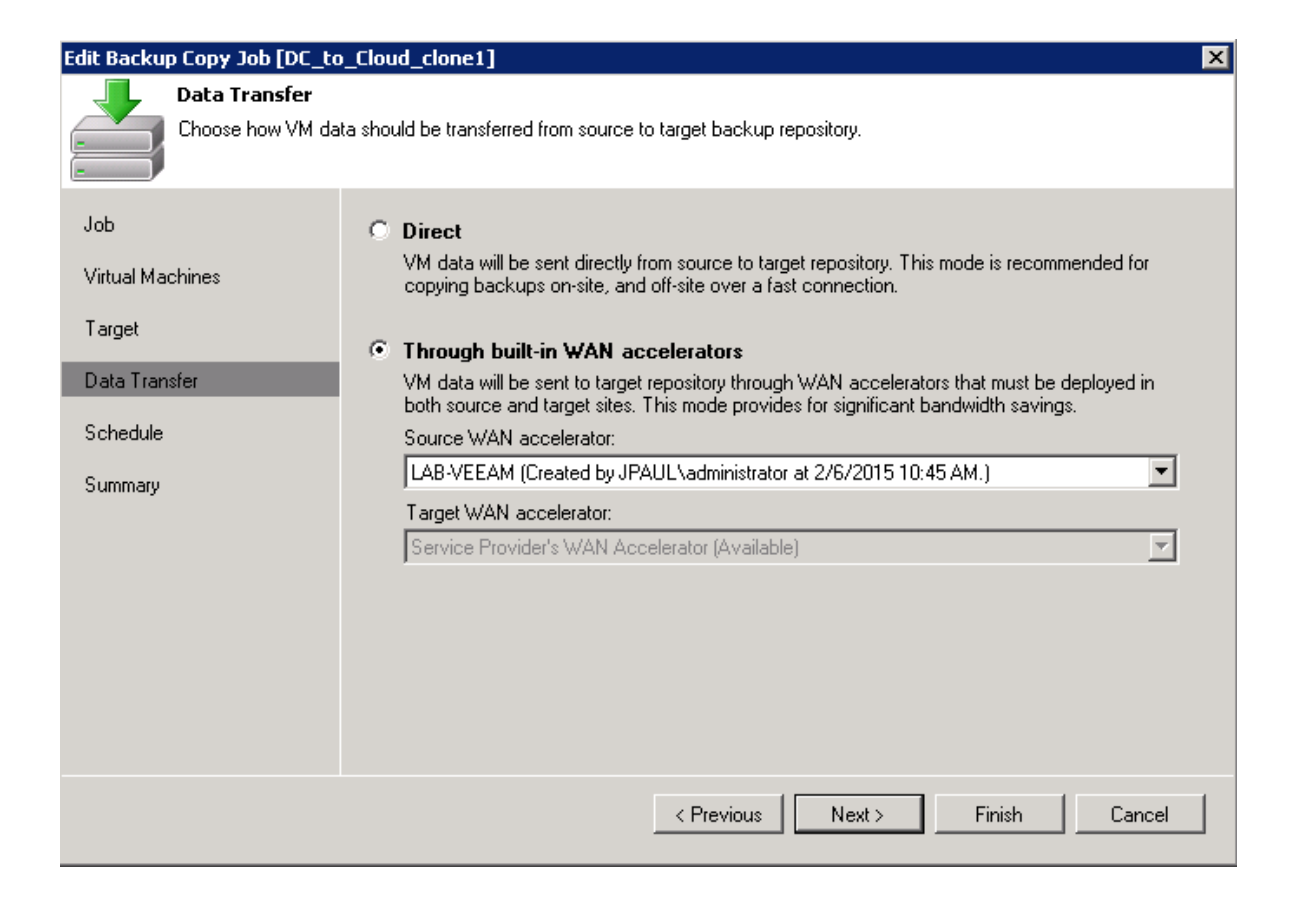

Step 6: Selezionate le ore in cui volete giri il Net Backup (se non volete interferire con la banda Internet durante le ore di lavoro per esempio...)

#### Edit Backup Copy Job [DC\_to\_Cloud\_clone1]

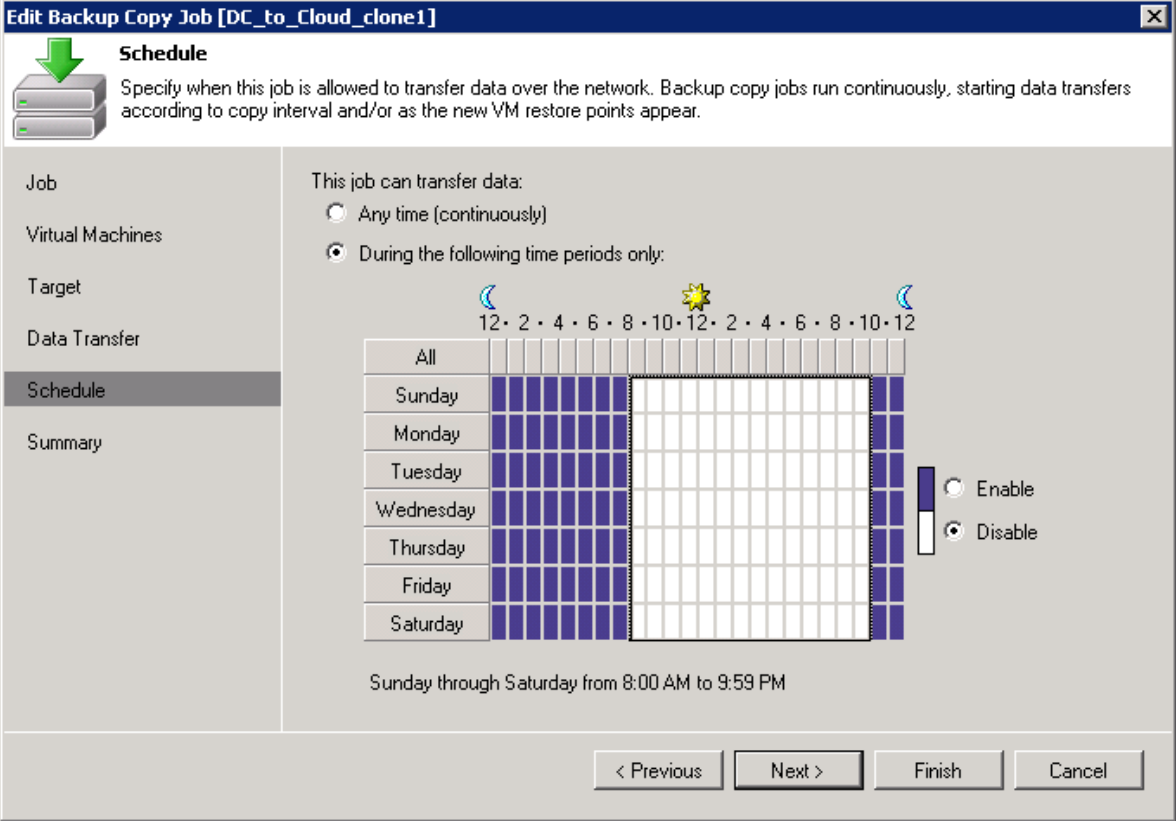

### Step 7: Fatto ora siete davvero pronti 🙂

| Edit Backup Copy Job [DC_to                                               | _Cloud_clone1]                                                                                                    |
|---------------------------------------------------------------------------|----------------------------------------------------------------------------------------------------|
| J Summary                                                                 |                                                                                                    |
| Review the settings                                                       | , and click Finish to save and exit the wizard.                                                                                                    |
| Job<br>Virtual Machines<br>Target<br>Data Transfer<br>Schedule<br>Summary | Summary:<br>Name: DC_to_Cloud<br>Type: VMware Backup Copy<br>Source items:<br>LabDC<br>Command line: "C:\Program Files\Weeam\Backup and Replication\Backup<br>Weeam.Backup.Manager.exe" backup 28ccd18e-f9a4-4141-96dc-a25f40c73847 |
|                                                                           | Enable the job when I click Finish                                                                                                    |
|                                                                           | < Previous Next > Finish Cancel                                                                                                    |